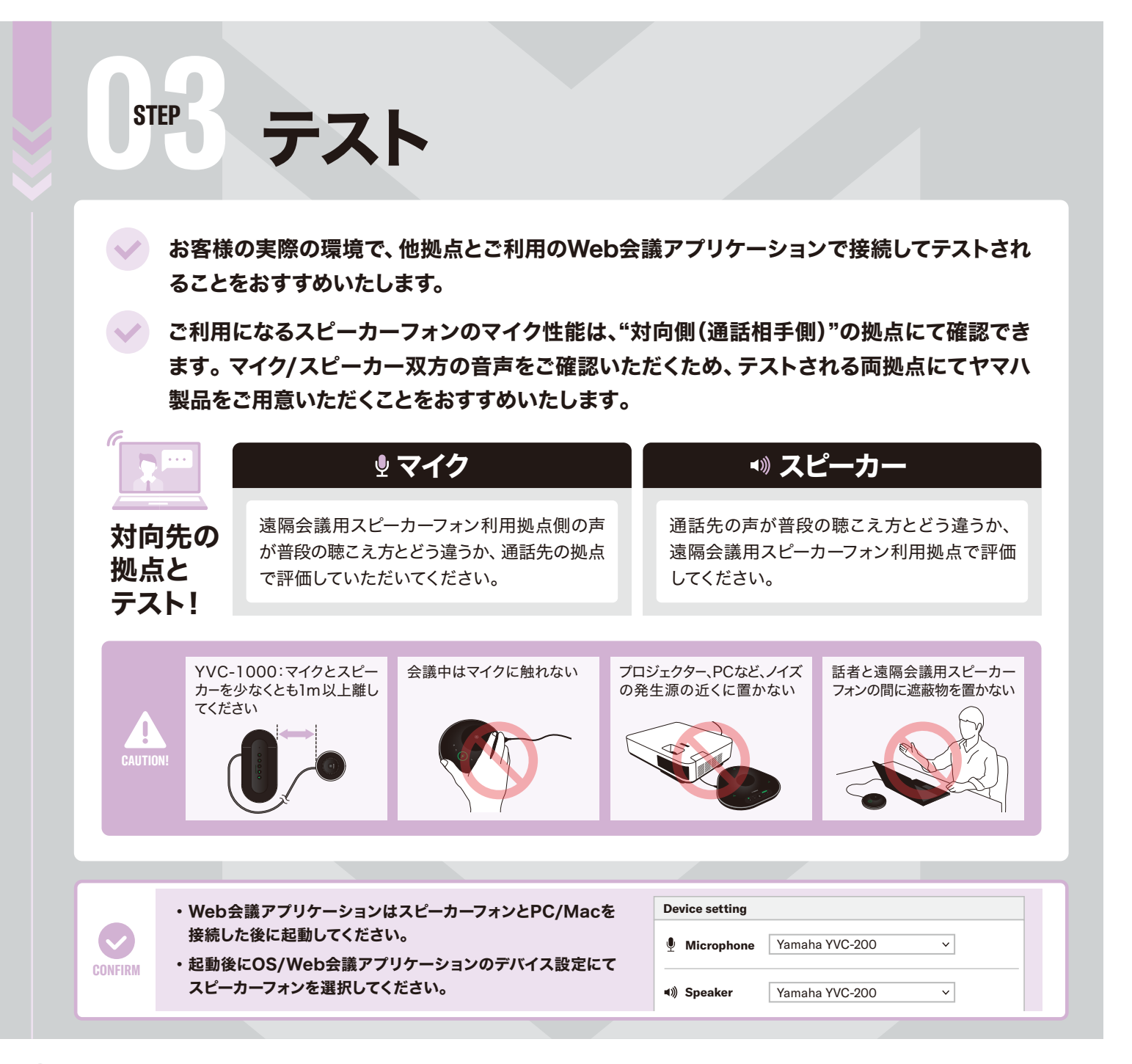

## 🍄 さらに快適なご利用の為に…

## For YVC-1000 ご存知ですか?

YVC-1000の「自動音響調整機能」を使うと、空間の音響特性・マイクおよびスピーカーの設置位置などの音響状態を自動で測定、 音響設定を使用環境に合わせてさらに最適な状態に調整します。音叉ボタンを2秒以上押し、音声ガイダンスに従ってください。

## どんなテーブルレイアウトでも自由自在!

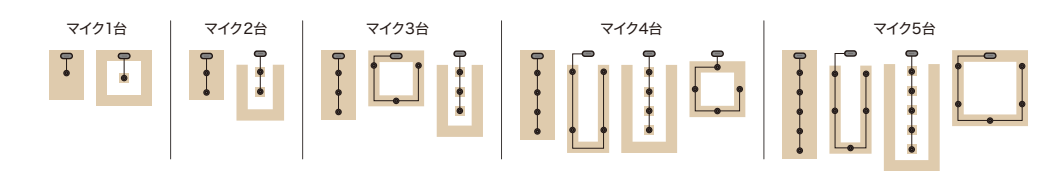

サポートについての詳細情報はこちら: https://sound-solution.yamaha.com/support/uc/

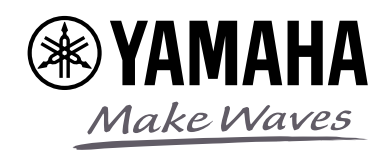

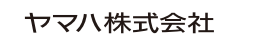

(\*) YAMAHA

Make Waves

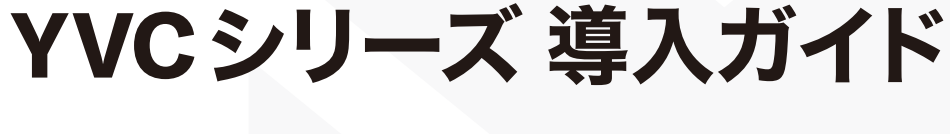

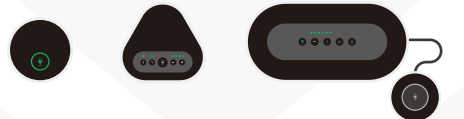

**YVC-200** YVC-330/YVC-331 **YVC-1000** 

## 3ステップで性能を確認!

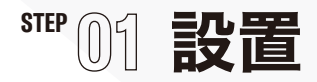

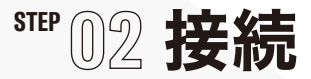

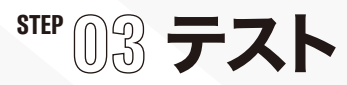

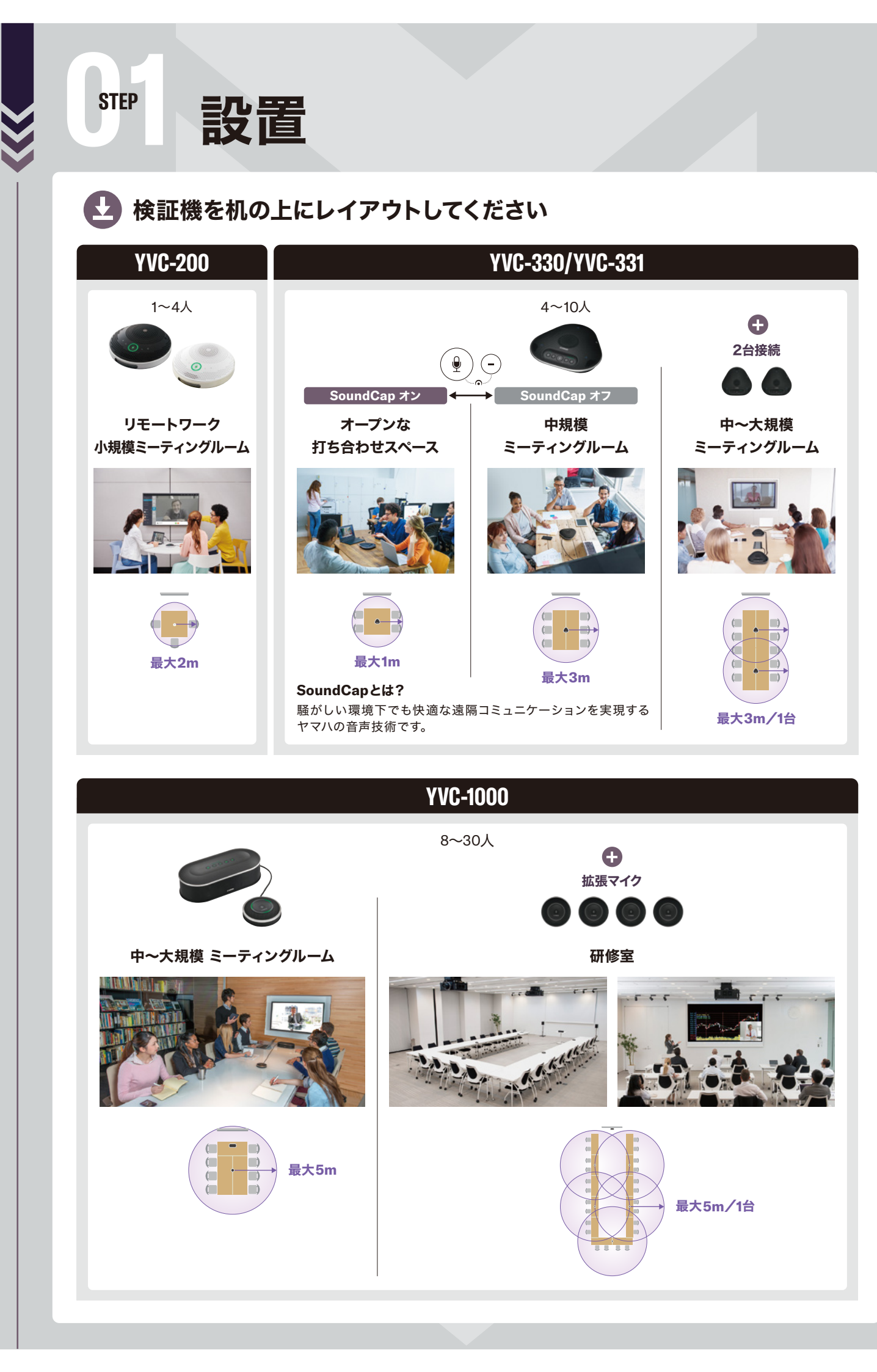

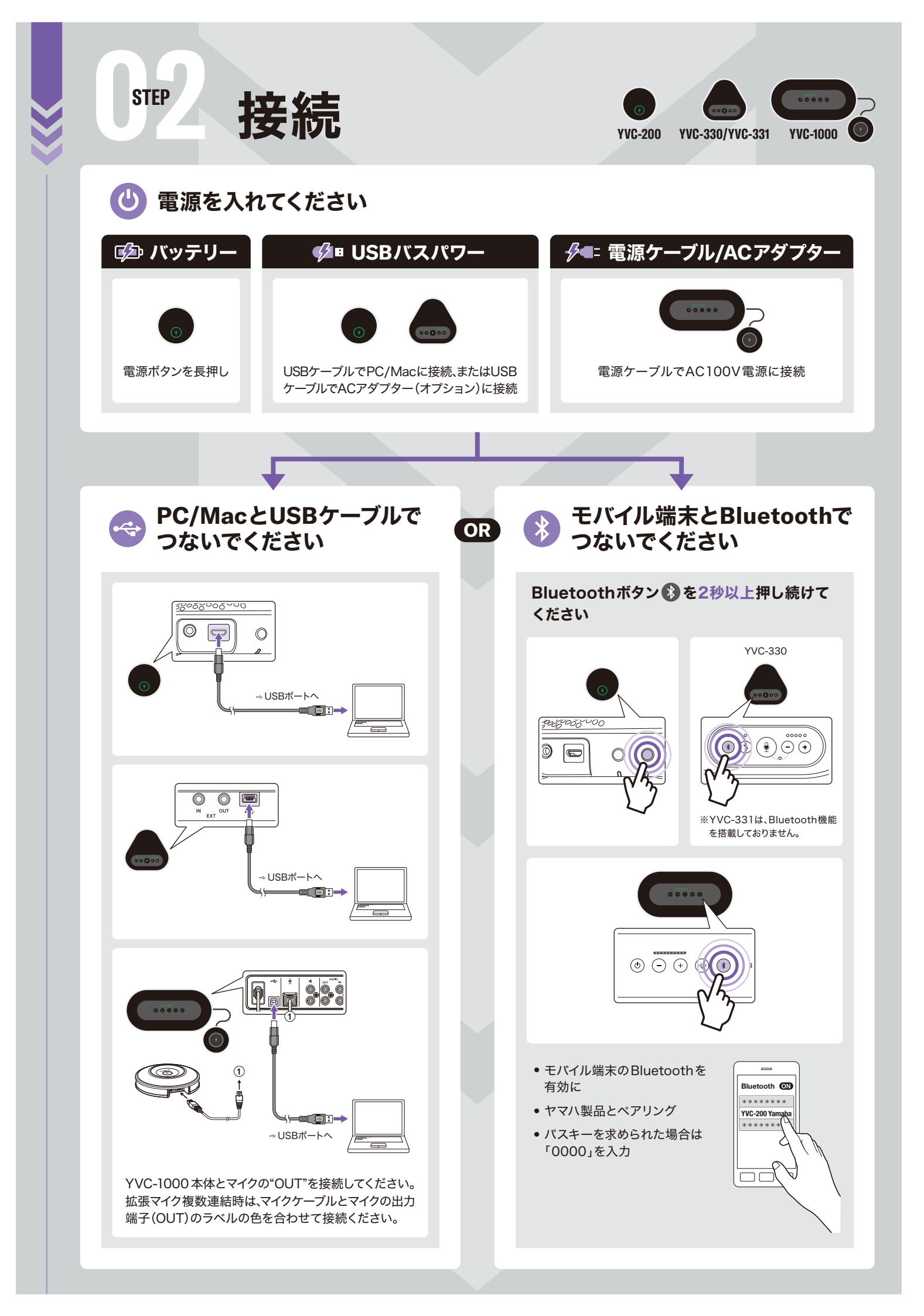